# Nyomelemek meghatározása multivitamin tablettából TraceLab50 készülékkel

### A mérés elve

A voltammetriás mérési módszerek közé tartozó polarográfia és ennek továbbfejlesztett változata a stripping analízis elvén az amalgámot képző fémionok gyorsan, nyomelemnyi mennyiségben meghatározhatók. A mérés első lépésében az oldatot elektrolizálva a fémionok – megfelelő polaritás mellett - egy csepp higanyon leválnak és a higanyban amalgámként "feloldódnak". Rövid kondicionálási idő elteltével a polaritást megfordítjuk és finom lépésekben növeljük a feszültséget. Ennek hatására a fémionok adott potenciálon leválnak. Eközben az áramerősséget is mérve a kromatogrammokhoz hasonló görbét kapunk. A görbe alatti terület (csúcsmagasság) a vizsgált minta koncentrációjával arányos, a maximum helyéből pedig a minta minőségére következtethetünk. Egyidejűleg, egymás mellett 3-4 femion határozható meg.

#### A TraceLab50 felépítése

A készülék két fő egységből és egy Windows alatt futó kiértékelő szoftverből áll. A vezérlő egység neve: POL150. Programozását szoftveresen végezzük. A második egység az MDE150 polarográfiás állvány.

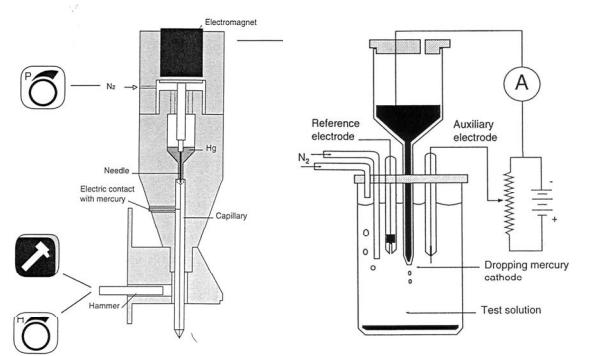

Ez tartalmaz egy nitrogén atmoszféra alatt tartott higanytartályt, melyből "kalapács-ütésre" higanycseppeket préselünk ki egy 70 μm átmérőjű üveg kapillárisból. A mintatartó edénybe ez a higany-kapilláris nyúlik be egy referencia és egy munkaelektróddal együtt. A mintát az elektrolízis ideje alatt mágneses keverővel homogenizáljuk, valamint nitrogénnel kihajtjuk a zavaró levegőt valamint a mérés alatt (is) a mintatert nitrogén atmoszféra alatt tartjuk. A mérés paramétereit a MULTIVIT-file-ban már előzőleg tároltuk. Ekkor beállításra került (többek között)

- Purge time = nitrogén átbuburékoltatása a mintán (a zavaró oldott gázok kihajtására)
- Funge time introgen atouourekontatasa a minitari (a zavaro c
  Elektrolízis ideje
- A visszaoldás (Scan) feszültség tartománya (-1400 0 mV), a pásztázás sebessége

### A mérés menete

Egy tablettát ioncserélt vízben feloldunk, majd literes mérőlombikban jelig töltjük. Beadandó egy 100 cm<sup>3</sup>-es mérőlombikban jelig töltött Multivitaminos oldat. A visszakapott oldatot jelig töltjük. Ez a "saját" ismeretlen. Megmérjük az eredeti Multivitaminos-oldat valamint a "saját" oldat cinktartalmát is. <u>Beadandó a "saját" oldat cinktartalma az eredetihez viszonyítva</u> (tömeg%-ban).

- Cink törzsoldat: 1 mg Zn<sup>2+</sup>/cm<sup>3</sup> (Számított mennyiségű ZnO-t mérőlombikban 3-4 cm<sup>3</sup> cc. HCl segítségével feloldunk, literes mérőlombikban jelig töltés- ez többnyire készen van!). Ebből 100 cm<sup>3</sup> –es mérőlombikban 10-szeres hígítású munkaoldatot készítünk.
- Nátrium-acetát puffer oldat (pH = 4,7) készítése. 20,5 g CH<sub>3</sub>COONa ioncserélt vízben + 15 ml cc. CH<sub>3</sub>COOH 500 cm<sup>3</sup>-re feltöltve. A pufferoldat többnyire van készen.
- 3. A mérés során a cellába 10 ml mintát + 1 ml puffer oldatot mérünk. A cellába keverőpálcát helyezünk, megnyitjuk a nitrogén palackot.
- Bekapcsoljuk a készüléket és a számítógépet. A TraceMaster5 vezérlő és kiértékelő szoftver automatikusan betöltésre kerül.

- 5. A Methods legördülő menüsorból kiválasztjuk a kívánt módszert (Multivit).
- 6. A mérés a Run (vagy piros nyíl)-gombbal indul. Az előzetes beállítások szerint 50 s purge, 2 csepp higany lecseppentése, 20 s elektrolízis, 10 s várakozási idő majd polaritáscsere után a "Scan" következik. Az adott lépés a képernyő alján kiíratásra kerül és így a mérés menete nyomon követhető.
- A minta analízise után 3x200 μl cink munkaoldat hozzáadásával még három analízist végzünk (standard addíció) – jegyezzük föl görbéink számát (pl. Multivit G 45)
- 8. Szoftveres kiértékelés + a mérési adatok kinyomtatása

## Szoftveres kiértékelés (Multivitamin – cink)

- 1. 4 mérési görbénk van (1 minta + 3 st. Addíciós görbe)
- 2. Bezárjuk a görbe "ablakait"
- 3. Curves, Open, Multivit-file
  - Kijelöljük az utolsó mérési file-t (pl. multivit.g39); Add Utolsó előttit (pl. multivit.g38); Add Előtte levőt (Pl.multivit.g37); Add Az ismeretlen minta file-t( pl. multivit.g.36); Add + OK
  - Egymásra másolva látjuk a 4 mérés voltammetriás görbéjét.
- 4. Processing, Typical point search, kijelölve az előbbi 4 file; Add+ OK Ablak bezárás és MENTÉS (SAVE)!!! Ezen mentés nélkül nem tud végeredményt számolni a szoftver.
- 5. Result, Calculate
- 6. Methods Multivit-file kiválasztása
  - Calculation methods : Standard addition
  - Number of addition: 3; 200 µl
  - Conc unit: mg/l
  - Curve assignment to addittion: 1 2
    - multivit.g37 multivit.g.38 multivit.g39

3

- **Concentration in the addition** Zinc 100 (mg/l)
- 7. Mérési eredmények "előcsalogatása"

| Sample data |        |
|-------------|--------|
| C. data     | Result |
| Add.curv    | Close  |
| . ~ .       |        |

A Sample data "gomb" megnyomása után jelöljük ki a minta file-t (multivit.g36) Sample quantity: 10 ml Result unit: mg/l Volume after dilution: 10 Cell test qv.: 10 ml

# Supporting electrolit: 1 ml; OK

Az Add. Curv "gomb" megnyomásakor a képernyőn megjelenik a standard addíciós görbe A Result "gomb" megnyomásakor kapjuk meg az eredményt.